# How to Renew Online Membership for Troop Leaders

## **girl scouts** san diego

Use this guide to renew girls in your troop and renew your role(s) within your troop. Please note: the Girl Scout membership year is from Oct. 1-Sept. 30. The cost of a regular year membership is \$25.

#### Step 1

Go to sdgirlscouts.org and click on "My GS." Select "Login" in the top right corner.

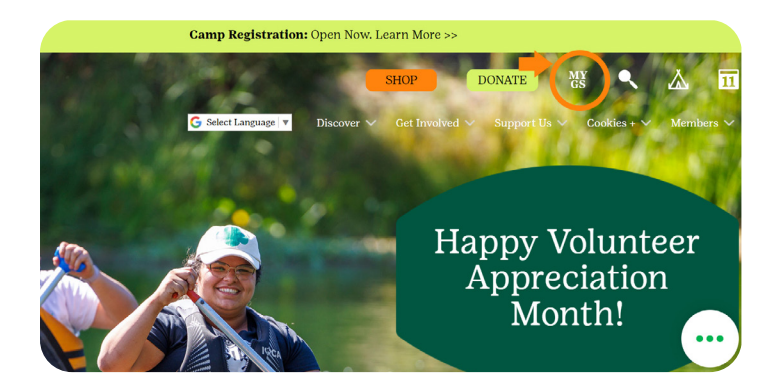

#### Step 2

Log in to your account. If you do not know your login information, click "Forgot password?" and follow the steps.

| Donate      | Find A Council | En Españo   | •   | Login | Join   | Volunteer |  |
|-------------|----------------|-------------|-----|-------|--------|-----------|--|
| COOKIES     | FOR AD         | JLTS        | FOR | BIRLS |        |           |  |
|             |                |             |     |       |        |           |  |
| Review cart | N              | Aake paymer | nt  |       | Finish |           |  |

#### articipate with us?

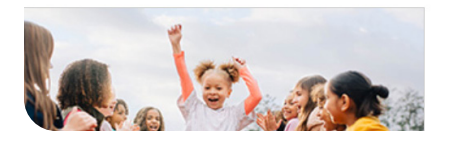

#### Step 3

Click on the "My Troop(s)" tab to view your troop(s), and select the troop you wish to view. To edit account details, click "Edit Details" next to the corresponding member.

| girl scouts        |                        |                      |                |                              |
|--------------------|------------------------|----------------------|----------------|------------------------------|
|                    | ABOUT GIRL SCOUTS      | OUR PROGRA           | M SHOP         | COOKIES                      |
| Welcome,           |                        |                      |                |                              |
|                    | Welcome,               |                      |                |                              |
| My Account         |                        |                      |                |                              |
| My Household       |                        | household            |                |                              |
| My Troop(s)        | Name                   |                      | Membe          | rship Status                 |
| Тгоор              |                        |                      | • TIM          | TO RENEW                     |
| Тгоор              |                        |                      | • TIMI         | TO RENEW                     |
| My Profile         |                        |                      | • TIM          | TO RENEW                     |
| My Events          |                        |                      | • REN          | EW AS ADULT                  |
| Volunteer Toolkit  | Manage my household    | members >            |                |                              |
| Member details     |                        |                      | SAVE RI        | TURN STATUS RENEW            |
| Girl<br>Select All |                        |                      | Show inactiv   | re and not returning members |
| Edit de            | tails 🥖                |                      |                |                              |
| Participation      | Caregiver(s)           | Exp. date Program    | n level Status | Not Returning                |
| gii<br>S           | rl scouts<br>san diego | 09/30/2024 multi-ler | er♥ • TIME TO  | DRENEW                       |
| Clarissa Peregrina | idit details 🥖         |                      |                |                              |
| Participation      | Caregiver(s)           | Exp. date Program    | n level Status | Not Returning                |
| Troop gi           | rl scouts              | 09/30/2024 multi-len | • TIME TO      |                              |

#### Step 4

Indicate member(s) who are not returning next year by selecting "Not returning," then clicking "Save Return Status."

- Select the girl and adult members to renew.
- Select members individually or select all (notice "Not Returning" members are excluded from the list). Leave unchecked any members not renewing right now that may renew later.
- Check the adult volunteer roles to renew the positions.
- Lifetime members must renew into their role to count as part of the Early Bird campaign.

| Member details                    |              |            |               | SAVE RETURN STATE        | JS RENEW           |
|-----------------------------------|--------------|------------|---------------|--------------------------|--------------------|
| Sirl 5 member selected            |              |            |               | Show inactive and not re | eturning members 🖇 |
| Edit details 🥖                    |              |            |               |                          |                    |
| Participation                     | Caregiver(s) | Exp. date  | Program level | Status                   | Not Returning      |
| ☑ Treop girl scouts san diego     |              | 09/30/2024 | muls-level 🕈  | TIME TO RENEW            |                    |
| Clarissa Peregrina Edit details 🥖 |              |            |               |                          |                    |
| Participation                     | Caregiver(s) | Exp. date  | Program level | Status                   | Not Returning      |
| Troop                             |              | 09/30/2024 | muhi ku al    | • TIME TO RENEW          |                    |

#### Step 5

Scroll to the top and click the "Renew" button.

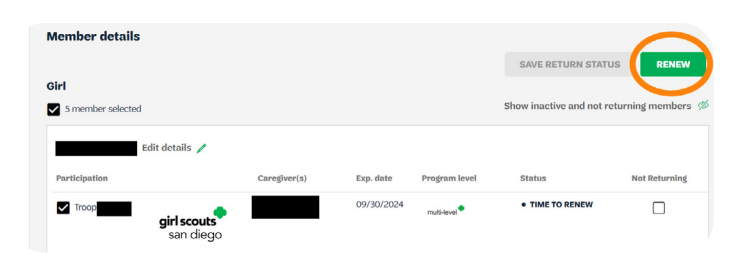

#### Step 6

Confirm member details. Choose the membership year "Next Year–2025" for \$25.

- If a girl is a senior in high school or 18 years old, she will renew as an adult.
- If your membership has lapsed for two membership years, you will be prompted to join again. These members are eligible for the Extended Year Membership (\$35).

|              | Confirm Member Details                                                 |         |               |       |  |  |  |  |
|--------------|------------------------------------------------------------------------|---------|---------------|-------|--|--|--|--|
| 1.           |                                                                        |         |               | Тгоор |  |  |  |  |
| Girl first n | ame                                                                    | G       | irl last name |       |  |  |  |  |
|              |                                                                        |         |               |       |  |  |  |  |
|              |                                                                        |         |               |       |  |  |  |  |
|              |                                                                        |         |               |       |  |  |  |  |
|              |                                                                        |         |               |       |  |  |  |  |
| Choose       | e Membership*                                                          |         |               |       |  |  |  |  |
| Choose       | e Membership*                                                          | \$25.00 |               |       |  |  |  |  |
| Choose       | Membership*     Next Year - 2025     October 2024 - September     2025 | \$25.00 | <b>←</b>      |       |  |  |  |  |

#### Step 7

Choose "payment type" and then "Next Participant." Apply for financial aid if applicable, priority is given to new girls and girls without troops.\*

\* Troops should budget to support their members who may need financial support.

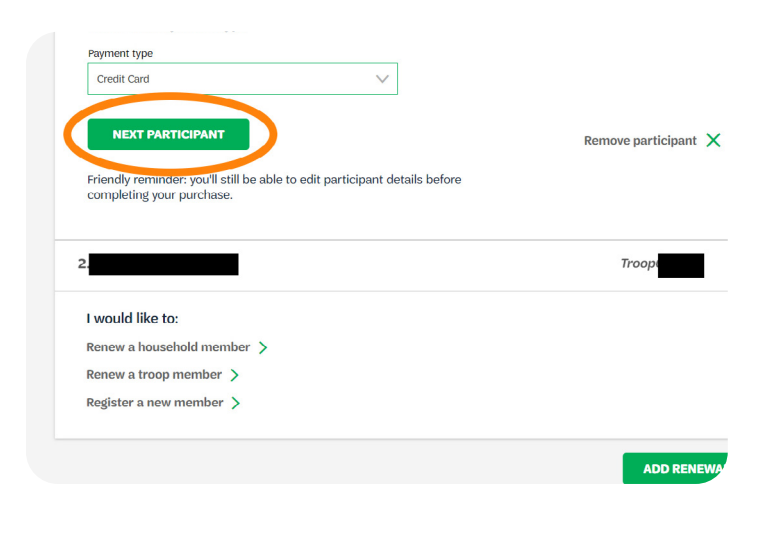

#### Step 8

Click "Next Participant" until each member is completed. After the last member is completed, the button becomes "Save Details."

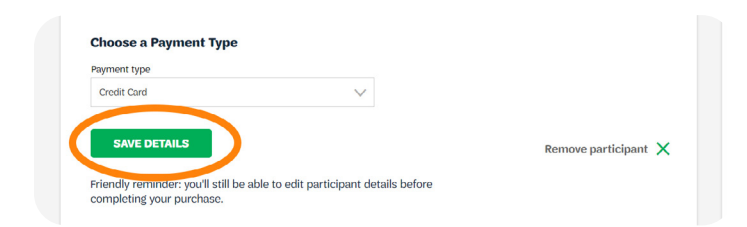

#### Step 9

Click "Review Cart" to submit member details. Here, you will have the option to make a donation or enter in a promotional code. Check the box to accept the Promise and Law, then click "Add Payment Details."

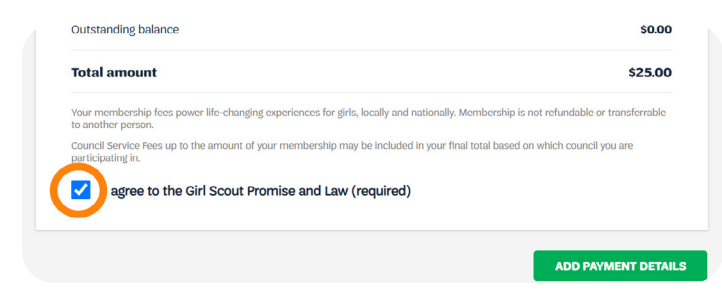

#### Step 10

Enter payment details and click the "Submit Payment" button to complete the transaction.

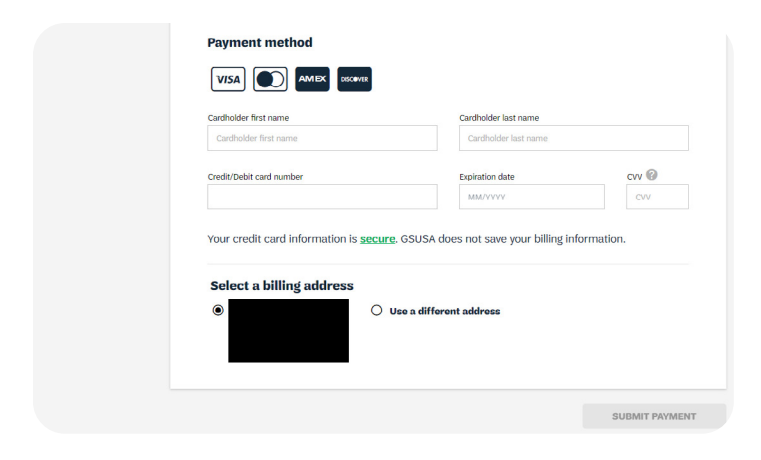

### Step 11

Wait for the "Renewing Payment Confirmation" screen. (Caregivers will receive an email payment confirmation for their Girl Scout). Click on "print receipt." This is your only opportunity to print a receipt.

#### Step 12

Click the "My Account" button (Give the system a minute or two to update).

If you need assistance or have questions, please contact our Customer Care team at customercare@sdgirlscouts.org or 619-610-0821.

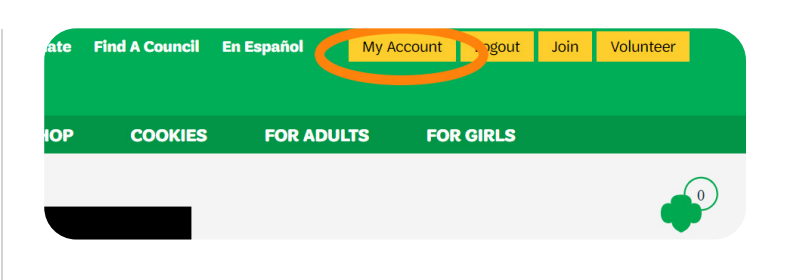

#### Step 13

Click on "My Troops," verify membership renewals (the end dates should be updated to September 30 of the new membership year). If you did not update contact information during the cart review, you can edit any contact or school information by clicking the pencil icon next to the member's name.

|   | girl scouts  |                   |             | Donate | Find A Council | En Español |
|---|--------------|-------------------|-------------|--------|----------------|------------|
|   |              | ABOUT GIRL SCOUTS | OUR PROGRAM | SHOP   | COOKIES        | FOR AD     |
|   | Welcome,     | Welcome.          |             |        |                |            |
|   | My Account   | , ,               |             |        |                |            |
|   | My Household |                   | household   |        |                |            |
| ( | My Troop(s)  | Name              |             | Memb   | ership Status  |            |
|   | Тгоор        |                   |             | • TIM  | E TO RENEW     |            |
|   | Тгоор        |                   |             | • TIM  | IE TO RENEW    |            |

#### Step 14

Your troop is now renewed! You will receive an itemized receipt via email when you have completed the transaction.

#### Tips and Troubleshooting

- Use Google or Firefox as your browser for the best experience. Clear your cache before beginning the renewal process.
- An expired background check will prevent you from renewing into your role. If you have any questions about the background screening process, please contact customer care at customercare@sdgirlscouts.org or 619-610-0821.
- Lifetime members will need to renew into their roles.
- After confirming member details, the caregiver contact information was "lost." Do not click the "I am the caregiver" box. Instead, remove that participant and then finish renewing any girls already in the cart.